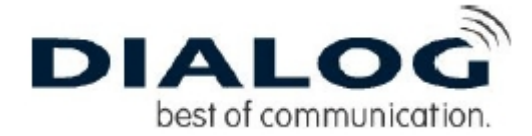

## Installationsanleitung für xDSL Ethernet unter Windows XP:

Sie benötigen für die Installation folgende Elemente:

## \* Zyxel Modem \*Netzwerkkabel

Diese Installationsanleitung erklärt Ihnen in einfachen und bildlich dargestellten Schritten, wie Sie das Zyxel Netzwerkkarten Modem installieren und danach eine Verbindung zum Internet einrichten.

Die erforderliche Netzwerkkarte ist installiert unter Windows 2000 und das Modem ist korrekt angeschlossen an die Telefonsteckdose und mit dem PC per LAN Kabel verbunden. Bitte klicken sie links unten auf Start, dann auf Systemsteuerung.

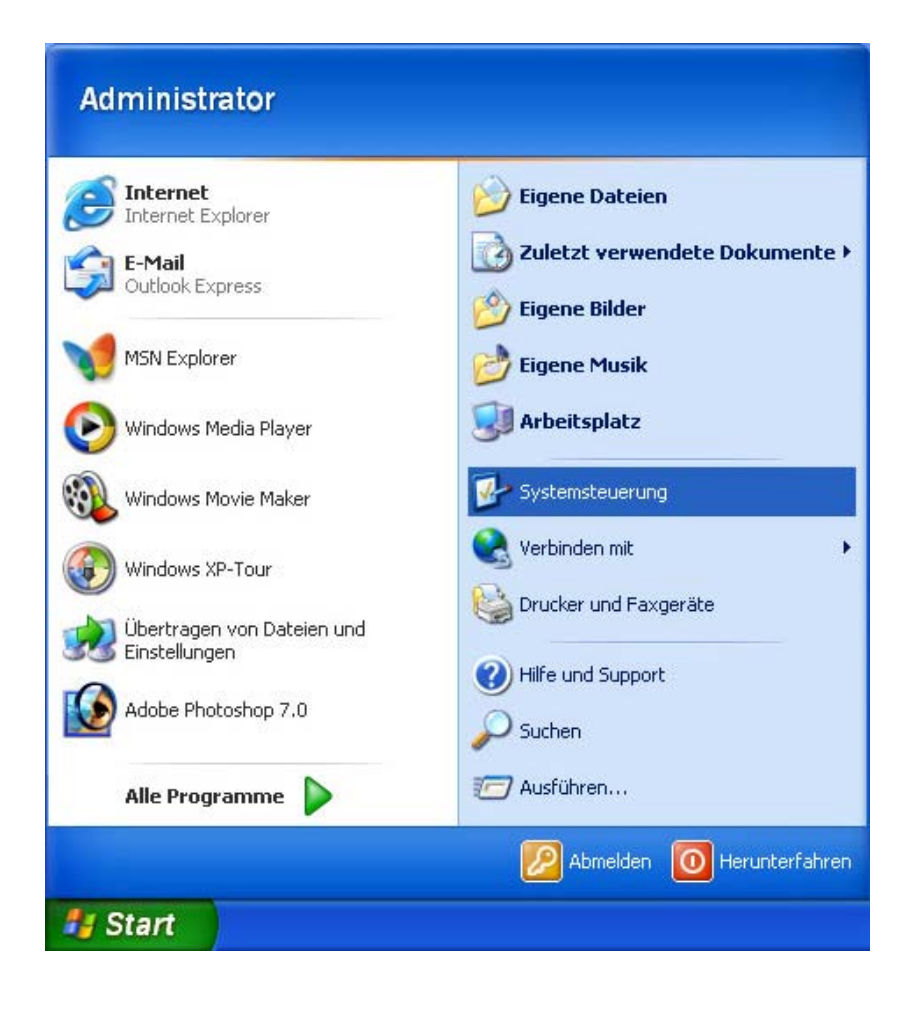

Es sollte nun folgendes zu sehen sein:

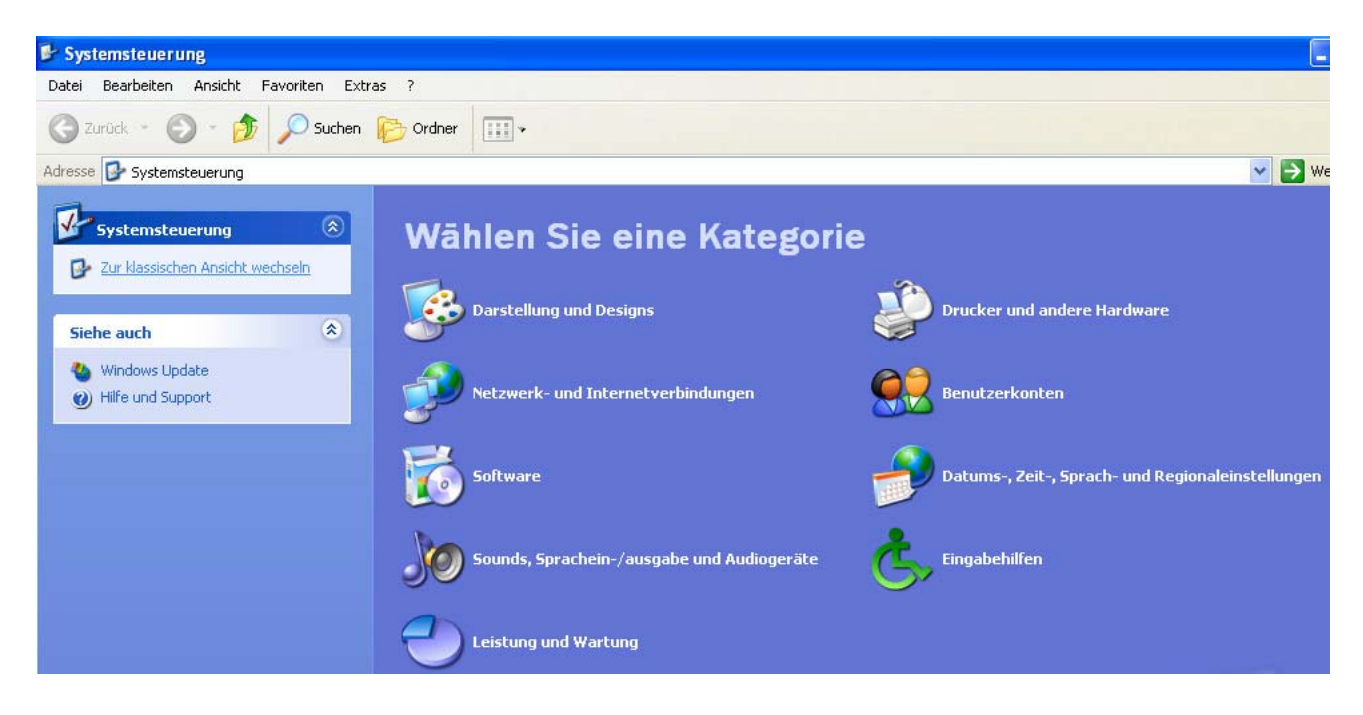

Wählen sie links den Menüpunkt "Zur Klassischen Ansicht wechseln" aus, dann schaut es so aus:

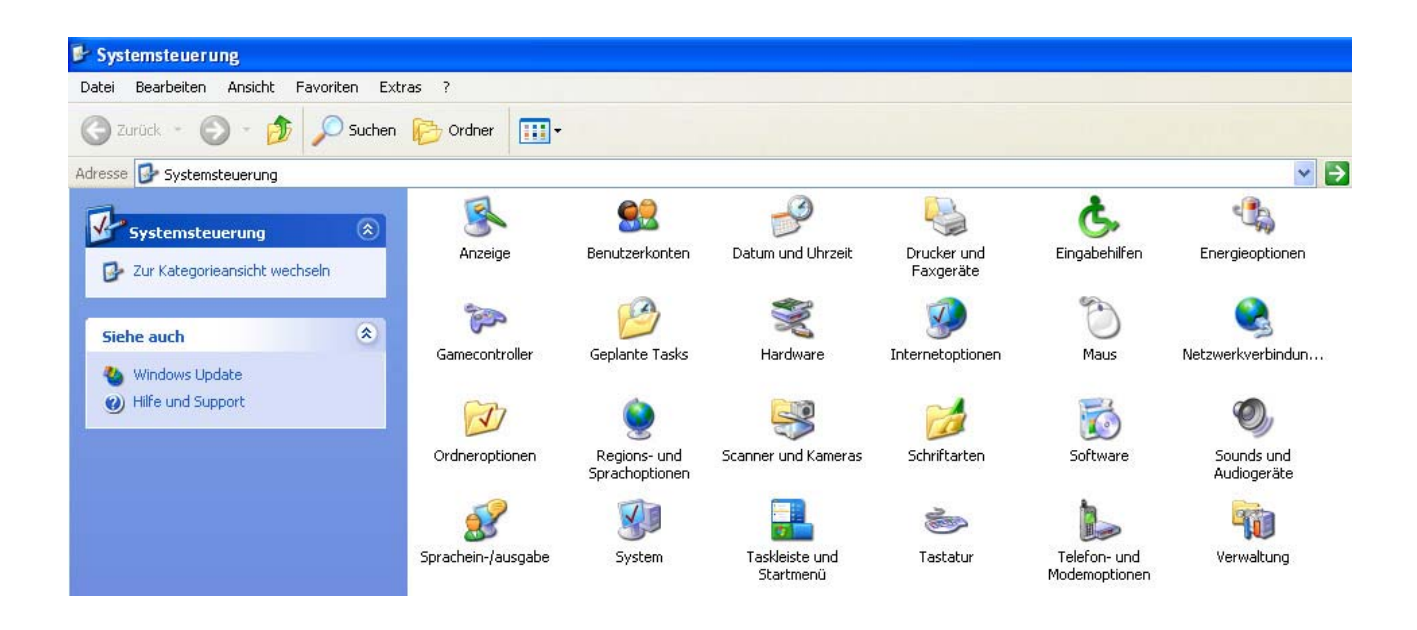

Wählen sie nun das Menü Netzwerkverbindungen aus und öffnen dieses.

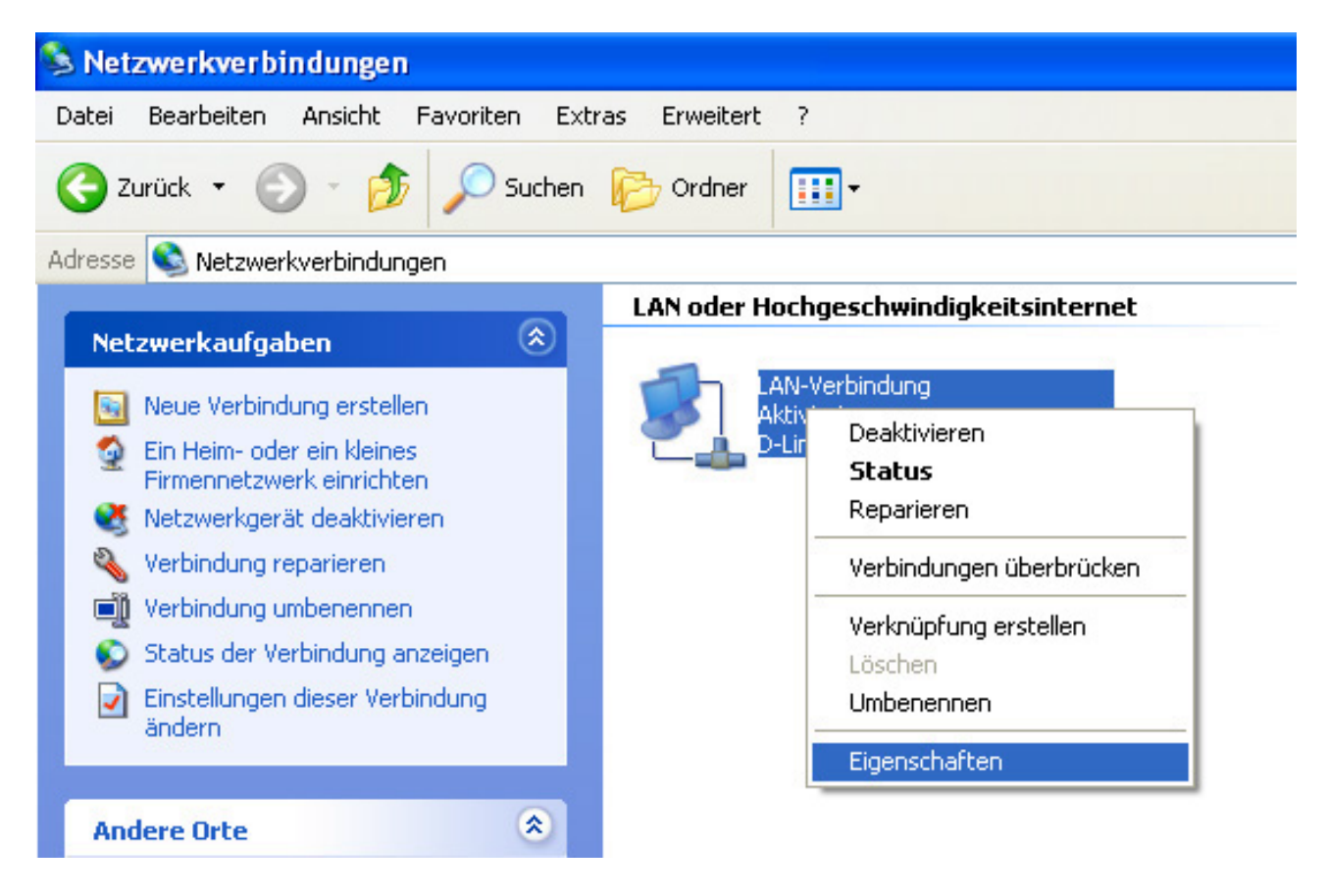

Klicken sie bei der LAN Verbindung mit der rechten Mausteste drauf, danach die Eigenschaften öffnen:

| Eigensc                    | haften vo                                    | n LAN-                        | Verbin                | dung            |                           |                   | ?        |
|----------------------------|----------------------------------------------|-------------------------------|-----------------------|-----------------|---------------------------|-------------------|----------|
| Allgemein                  | Authentifizie                                | rung E                        | rweitert              |                 |                           |                   |          |
| Verbindun                  | g herstellen i                               | unter Ve                      | rwendun               | g von:          |                           |                   |          |
| 📑 D-L                      | ink DFE-530                                  | TX-PCI-                       | Fast Ethe             | ernet-A         | dapter (re                | v.A)              |          |
|                            |                                              |                               |                       |                 | Konfig                    | urieren.          |          |
| Diese Ver                  | bindung verv                                 | vendet fo                     | olgende l             | Elemer          | nte:                      |                   |          |
|                            | (oS-Paketpla<br>hternetprotok                | aner<br>coll (TCP             | /IP)                  |                 | Figen                     | schafte           | n        |
| Beschre                    | ibuna                                        |                               | ie comor or           |                 | Ligon                     |                   | <u> </u> |
| TCP/IF<br>Datena<br>Netzwe | , das Standa<br>ustausch üb<br>irke ermöglic | ardprotok<br>er verscl<br>ht. | oll für W<br>niedene, | AN-Ne<br>mitein | etzwerke, i<br>ander verb | das der<br>bunden | ו<br>e   |
| Symbo                      | l bei Verbind                                | ung im Ir                     | nfobereic             | h anze          | eigen                     |                   |          |
|                            |                                              |                               |                       | 0               | K (                       | Abbre             | cher     |

Klicken sie auf Internetprotokoll (TCP/IP), damit es blau hinterlegt ist. Danach rechts unterhalb auf die Eigenschaften.

Es sollte dann folgendes Fenster zu sehen sein:

| Eigenschaften von Internetpro                                                                                                  | tokoll (TCP/IP) 🛛 🛛 🛛 🔀                                                                          |  |  |  |
|----------------------------------------------------------------------------------------------------|--------------------------------------------------------------------------------------------------|--|--|--|
| Allgemein Alternative Konfiguration                                                                                            |                                                                                                  |  |  |  |
| IP-Einstellungen können automatisc<br>Netzwerk diese Funktion unterstützt.<br>den Netzwerkadministrator, um die g<br>beziehen. | n zugewiesen werden, wenn das<br>Wenden Sie sich andernfalls an<br>eeigneten IP-Einstellungen zu |  |  |  |
| IP-Adresse automatisch beziehen                                                                                                |                                                                                                  |  |  |  |
|                                                                                                    | en:                                                                                              |  |  |  |
| IP-Adresse:                                                                                                    |                                                                                                  |  |  |  |
| Subnetzmaske:                                                                                                    | · · · · · · · · · · · · ·                                                                        |  |  |  |
| Standardgateway:                                                                                                    |                                                                                                  |  |  |  |
| <ul> <li>DNS-Serveradresse automatisc</li> </ul>                                                                               | h beziehen                                                                                       |  |  |  |
|                                                                                                    | verwenden:                                                                                       |  |  |  |
| Bevorzugter DNS-Server:                                                                                                    |                                                                                                  |  |  |  |
| Alternativer DNS-Server:                                                                                                    | · · · ·                                                                                          |  |  |  |
|                                                                                                    | Erweitert                                                                                        |  |  |  |
|                                                                                                    | OK Abbrechen                                                                                     |  |  |  |

So wie im Bild oberhalb sollten die IP Adressen alle eingetragen werden, danach das Fenster mit OK bestätigen, und auch das nächste Fenster.

Somit sind sie LAN seitig fertig mit den Einstellungen. Nun ist eine VPN Verbindung für die xDSL Internet Verbindung erforderlich.

Dafür klicken sie doppelt mit der linken Maustaste auf die Option Neue Verbindung erstellen links bei den Netzwerkaufgaben.

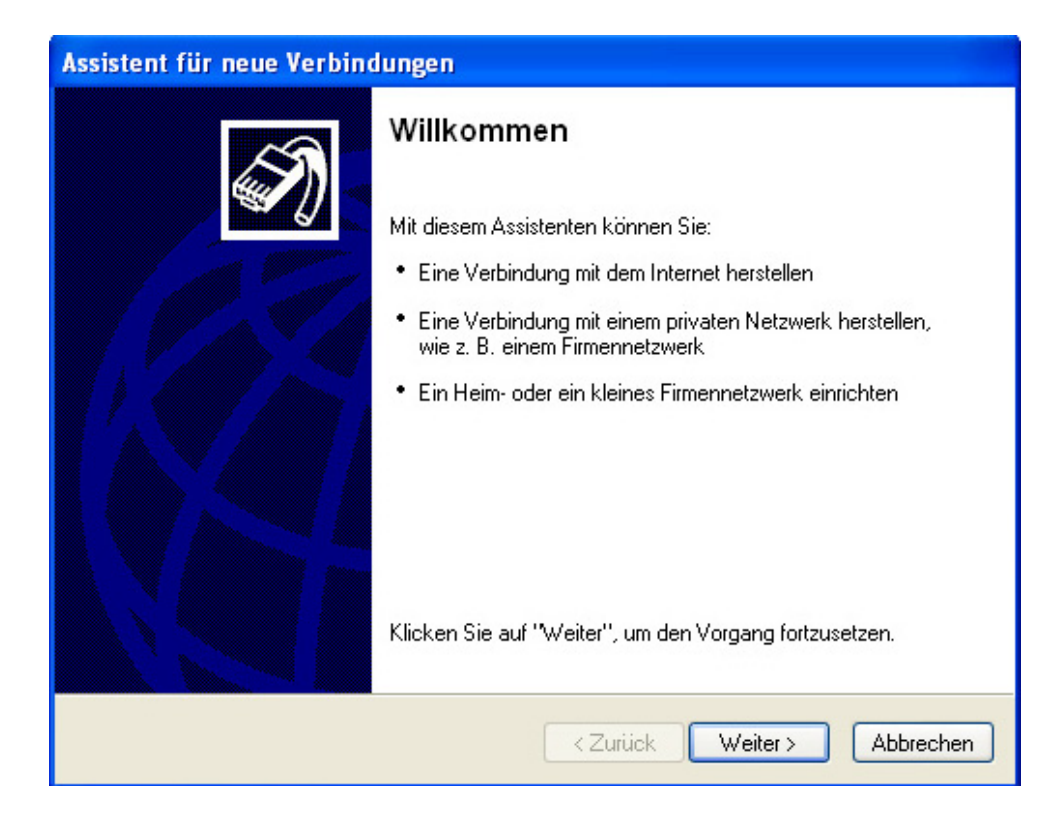

Klicken sie bitte auf weiter, dann kommt die Auswahl:

| Assistent für neue Verbindungen                                                                                                    |  |  |
|----------------------------------------------------------------------------------------------------|--|--|
| Netzwerk verbindungstyp<br>Wie möchten Sie vorgehen?                                                                                                    |  |  |
| Verbindung mit dem Internet herstellen<br>Stellt eine Verbindung mit dem Internet her, so dass Sie den Browser verwenden<br>und E-Mail lesen können                                                            |  |  |
| Verbindung mit dem Netzwerk am Arbeitsplatz herstellen                                                                                                    |  |  |
| Stellt eine Verbindung mit einem Firmennetzwerk (über eine DFÜ- oder<br>VPN-Verbindung) her, so dass Sie von zu Hause oder unterwegs arbeiten können.                                                          |  |  |
| ◯ Ein <u>H</u> eim- oder ein kleines Firmennetzwerk einrichten                                                                                                    |  |  |
| Stellt eine Verbindung mit einem bestehenden Heim- oder kleinem Firmennetzwerk<br>her oder richtet eine neue Verbindung ein.                                                                                   |  |  |
| O Eine <u>e</u> rweiterte Verbindung einrichten                                                                                                    |  |  |
| Stellt eine direkte Verbindung mit einem anderen Computer über einen seriellen,<br>parallelen oder Infrarotanschluss her oder richtet diesen Computer so ein, dass<br>andere Computer darauf zugreifen können. |  |  |
| < <u> Z</u> urück <u>W</u> eiter > Abbrechen                                                                                                    |  |  |

Wählen sie bitte die zweite Option aus, so wie im Bild vorher, dann auf weiter klicken.

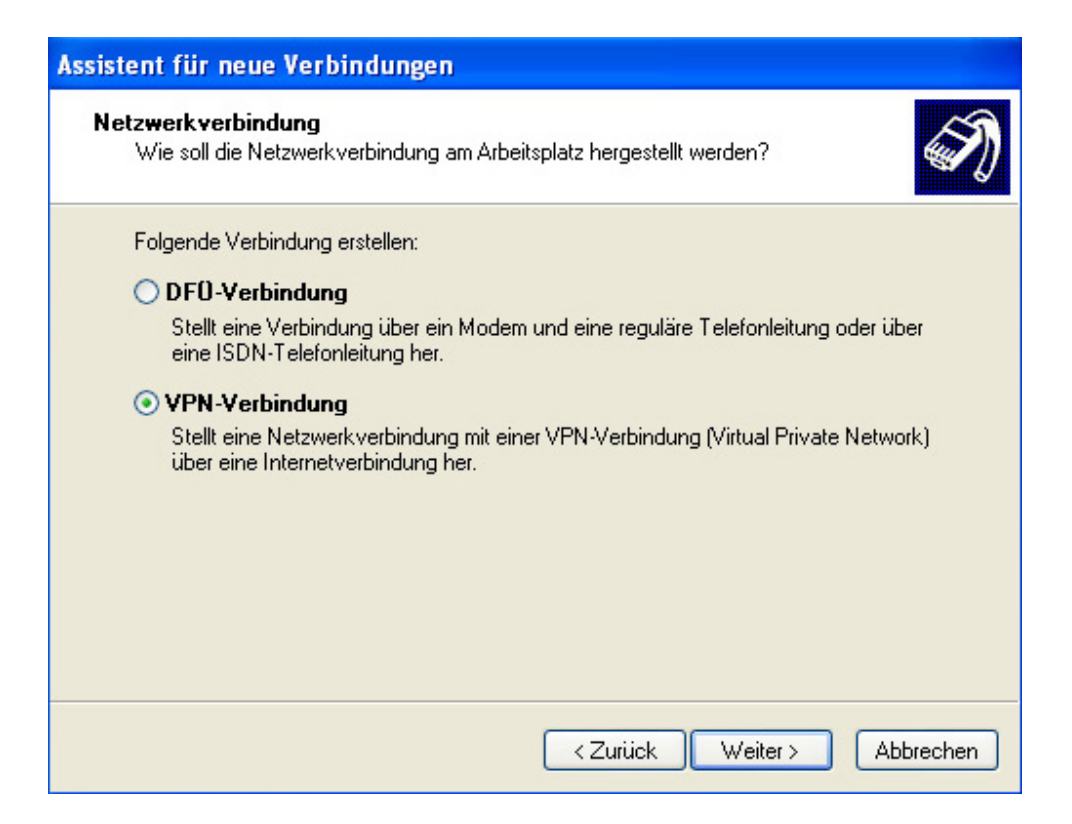

Wählen sie hierbei VPN Verbindung aus, klicken sie dann auf Weiter

| Assistent für neue Verbindungen                                                                                                    |
|----------------------------------------------------------------------------------------------------|
| <b>Verbindungsname</b><br>Geben einen Namen für die Verbindung mit Ihrem Arbeitsplatz an.                                                        |
| Geben einen Namen für die Verbindung im folgenden Feld ein.<br>Firmen <u>n</u> ame                                                               |
| Inode xDSL                                                                                                    |
| Sie können zum Beispiel den Namen Ihres Arbeitsplatzes oder den Namen des Servers,<br>mit dem eine Verbindung hergestellt werden soll, eingeben. |
| < <u> Zurück</u> eiter > Abbrechen                                                                                                    |

Tragen sie hier einen Namen für die neue Verbindung ein, dann auf Weiter klicken

| Assistent für neue Verbindungen                                                                                                    |
|----------------------------------------------------------------------------------------------------|
| VPN-Serverauswahl<br>Wie lautet der Name bzw. die Adresse des VPN-Servers?                                                                                                    |
| Geben Sie den Hostnamen oder die IP-Adresse des Computers ein, zu dem eine<br>Verbindung hergestellt werden soll.<br>Hostname oder IP-Adresse (z.B. microsoft.com oder 157.54.0.1): |
| 10.0.0.138                                                                                                    |
|                                                                                                    |
|                                                                                                    |
|                                                                                                    |
|                                                                                                    |
| < Zurück Weiter > Abbrechen                                                                                                    |

Tragen sie bitte hier unter Hostname 10.0.0.138 ein, so im Bild davor und klicken sie dann auf weiter.

Es kommt dann folgendes Fenster:

| Assistent für neue Verbindungen |                                                                                                    |  |
|---------------------------------|----------------------------------------------------------------------------------------------------|--|
| S                               | Fertigstellen des Assistenten                                                                           |  |
|                                 | Die erforderliche Schritte zum Erstellen der folgenden<br>Verbindung wurden ordnungsgemäß durchgeführt: |  |
|                                 | Inode xDSL<br>• Für alle Benutzer dieses Computers freigeben                                            |  |
|                                 |                                                                                                    |  |
|                                 | Die Verbindung wird im Ordner "Netzwerkverbindungen"<br>gespeichert.                                    |  |
|                                 | Verknüpfung auf dem Desktop hinzufügen                                                                  |  |
|                                 | Klicken Sie auf "Fertig stellen", um diese Verbindung zu<br>erstellen und den Vorgang abzuschließen.    |  |
|                                 | < Zurück Fertig stellen Abbrechen                                                                       |  |

Somit hat der Assistent die neue Verbindung fertig gestellt, bestätigen sie das mit Fertig stellen.

Nun erscheint folgendes Fenster:

|                                                                                                    | ( |
|----------------------------------------------------------------------------------------------------|---|
|                                                                                                    |   |
| Benutzername:                                                                                       |   |
| Benutzernamen und Kennwort speichern für:  Nur für eigene Verwendung Alle Benutzer dieses Computers |   |

Klicken sie hier dann auf Eigenschaften, dann geht folgendes Fenster auf:

| 🖻 Inode xDSL Eigenschaften 🛛 🕐 🔀                                                                                                    |
|----------------------------------------------------------------------------------------------------|
| Allgemein Optionen Sicherheit Netzwerk Erweitert                                                                                                    |
| <ul> <li>Sicherheitsoptionen</li> </ul>                                                                                                    |
| 🔘 Typisch (empfohlene Einstellungen)                                                                                                    |
| Identität folgendermaßen verifizieren:                                                                                                    |
| V                                                                                                    |
| <ul> <li>Automatisch eigenen Windows-Anmeldenamen und<br/>Kennwort (und Domäne, falls vorhanden) verwenden</li> <li>Datenverschlüsselung ist erforderlich (Verbindung<br/>wird bei unverschlüsselten Daten getrennt)</li> <li>Erweitert (benutzerdefinierte Einstellungen)</li> <li>Diese Einstellungen erfordern Kenntnisse<br/>über Sicherheitsprotokolle.</li> </ul> |
|                                                                                                    |
| OK Abbrechen                                                                                                    |

Bitte die Option "Sicherheit" auswählen , dann auf erweitert stellen.

| nweiterte Sicherheitseinstellungen 🛛 🛛 🔀                                                                                             |
|----------------------------------------------------------------------------------------------------|
| Datenverschlüsselung:                                                                                                    |
| Optional (Verbindung auch ohne Verschlüsselung) 💉                                                                                    |
| Anmeldesicherheit                                                                                                    |
| Extensible-Authentication-Protokoll (EAP) verwenden                                                                                  |
| · · · · · · · · · · · · · · · · · · ·                                                                                                |
| Eigenschaften                                                                                                    |
| <ul> <li>Folgende Protokolle zulassen</li> </ul>                                                                                     |
| Unverschlüsseltes Kennwort (PAP)                                                                                                    |
| Shiva-Password-Authentication-Protokoll (SPAP)                                                                                       |
| Challenge-Authentication-Protokoll (CHAP)                                                                                            |
| Microsoft CHAP (MS-CHAP)                                                                                                    |
| Alte MS-CHAP-Versionen für Windows 95-Server zulassen                                                                                |
| Microsoft CHAP, Version 2 (MS-CHAP v2)                                                                                               |
| Für MS-CHAP-basierte Protokolle automatisch eigenen<br>Windows-Anmeldenamen und -Kennwort (und Domäne, falls<br>vorhanden) verwenden |
| OK Abbrechen                                                                                                    |

Die Datenverschlüsselung soll auf Optional gestellt sein, unverschlüsseltes Kennwort PAP und Challenge Authentication Protokoll CHAP soll davor mit einem Häkchen versehen werden.

Danach bitte mit OK bestätigen, und auch die gleich darauf folgende Melding ebenfalls:

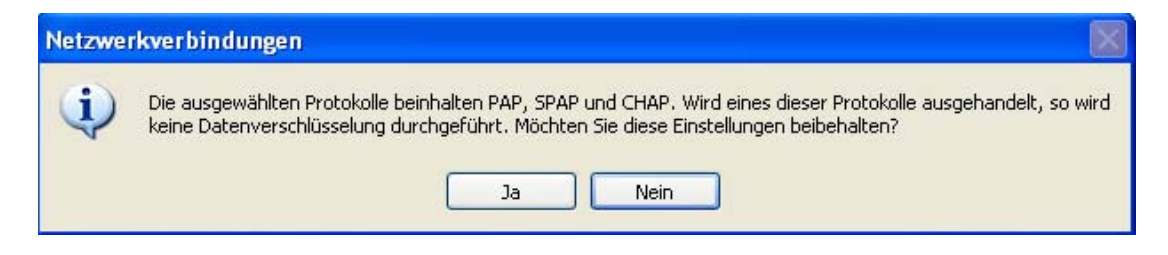

Sie sollten jetzt noch das Menü Netzwerk auswählen, es sollte dann der Typ des aufzurufenden VPN Servers auf automatisch gestellt sein.

| 🕨 Inode xDSL Eigenschaften 🛛 💽 🔀                                                                                                    |
|----------------------------------------------------------------------------------------------------|
| Allgemein Optionen Sicherheit Netzwerk Erweitert                                                                                              |
| VPN-Typ:                                                                                                    |
| Automatisch 💌                                                                                                    |
| Einstellungen                                                                                                    |
| PPP-Einstellungen                                                                                                    |
| LCP-Erweiterungen aktivieren     Softwarekomprimierung aktivieren     Mekrischuschischussen ausbandele                                        |
| OK Abbrechen                                                                                                    |
| Beschreibung                                                                                                    |
| TCP/IP, das Standardprotokoll für WAN-Netzwerke, das den<br>Datenaustausch über verschiedene, miteinander verbundene<br>Netzwerke ermöglicht. |
| OK Abbrechen                                                                                                    |

Bitte beim Fenster PPP Eintellungen das Häkchen für Mehrfachverbindungen und Softwarekomprimierung entfernen.

Öffnen sie zuletzt noch das Untermenü Erweitert. Es sollte dort nichts aktiviert sein

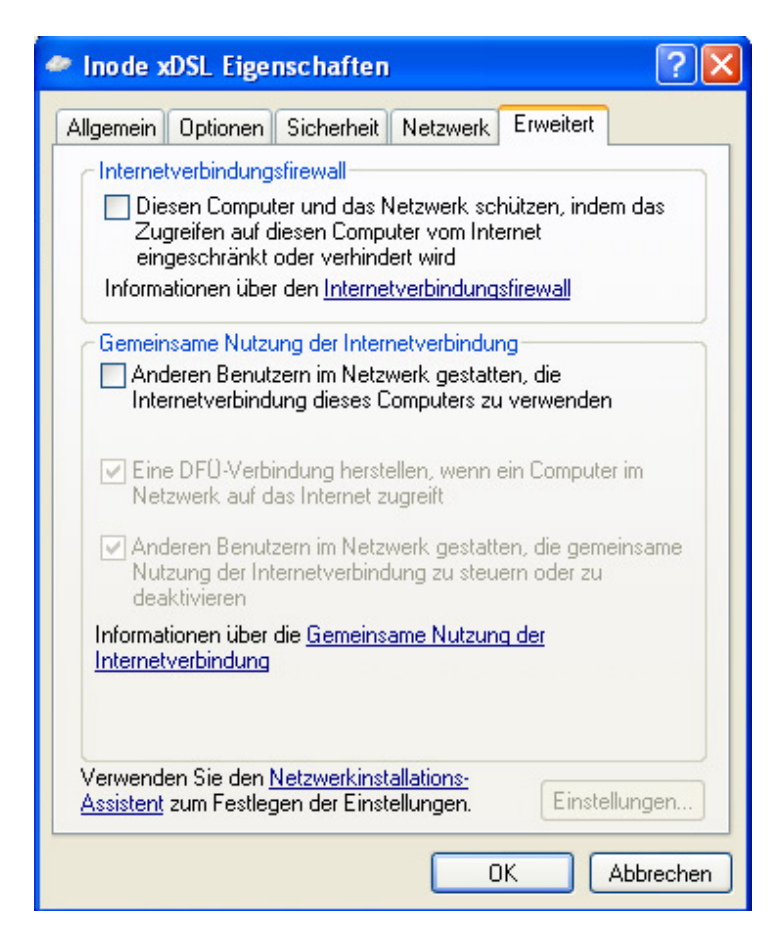

Nun schließen sie alle Fenster mit OK, bis nur noch die Verbindung zu sehen ist wo der Benutzername und das Passwort eingetragen werden kann.

| Verbindung mit "Inode xDSL" herstellen 🛛 🛛 🔀 |                                                                                    |  |
|----------------------------------------------|------------------------------------------------------------------------------------|--|
|                                              |                                                                                    |  |
| Be <u>n</u> utzername:                       | name@home                                                                          |  |
| Kennwort:                                    | •••••                                                                              |  |
| Benutzernam Nur für eig Alle Benu            | en und Kennwort <u>s</u> peichern für:<br>gene Verwendung<br>tzer dieses Computers |  |
| ⊙ <u>A</u> lle Benu<br><u>V</u> erbinden     | tzer dieses Computers<br>Abbrechen Eigenschaften <u>H</u> ilfe                     |  |

Tragen sie ihren erhaltenen Benutzernamen ein, vergeben sie das Passwort und aktivieren sie Benutzername und Kennwort speichern...

Nun können sie auf Verbinden clicken, und ihr PC sollte eine Verbindung ins Internet vollziehen.

Somit ist alles korrekt eingerichtet, wir wünschen Ihnen viel Spaß und gute Unterhaltung mit dem Produkt xDSL ihrer Wahl.